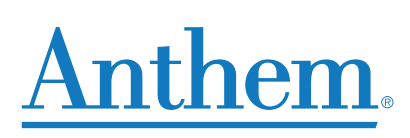

# Sales Toolkit Quick Start Guide

The basics to get you up and running with pre-sales marketing material.

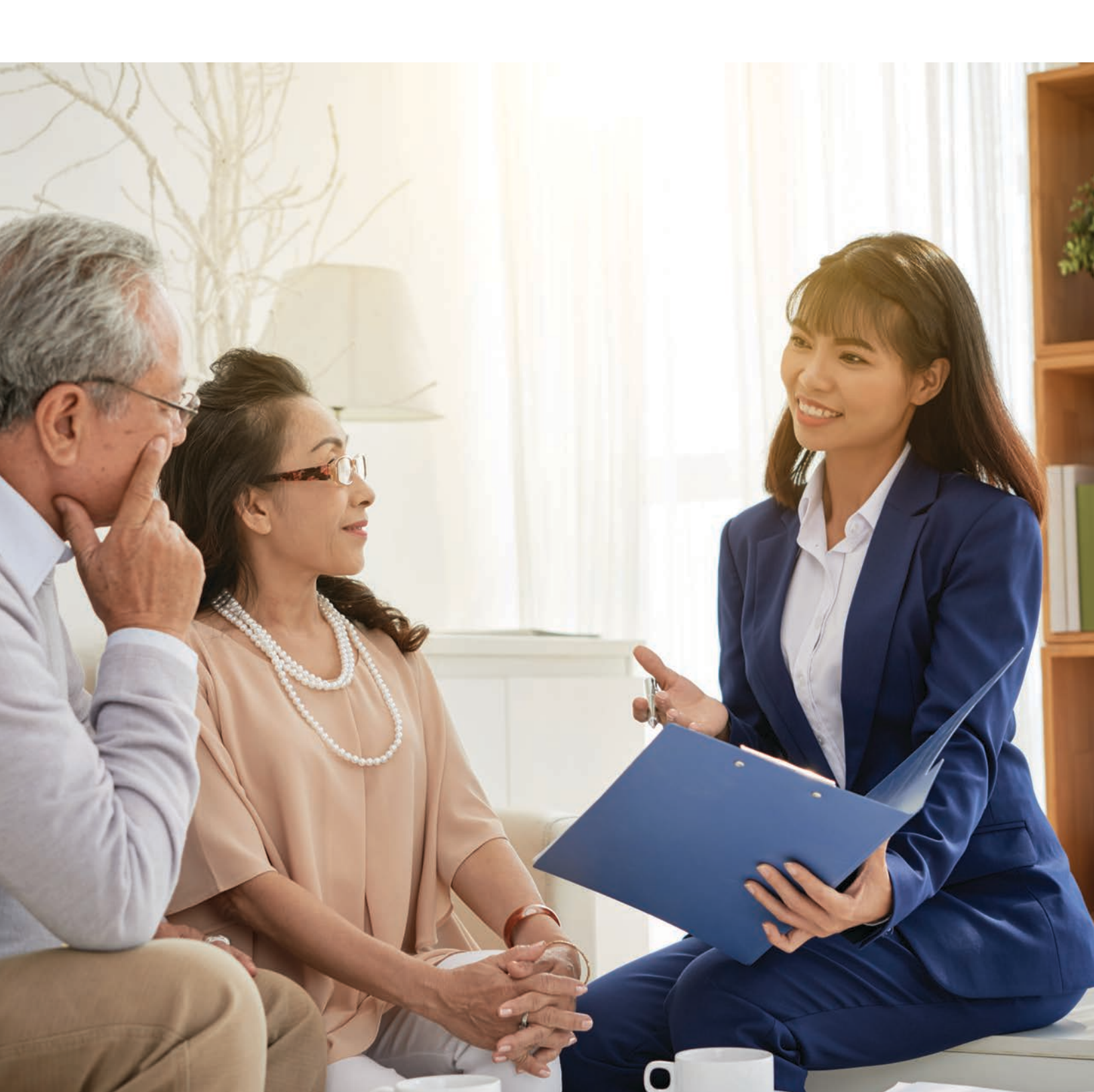

o begin using the Sales Toolkit, first set up your profile. Once completed, it will be used to customize your material.

On your initial visit, the profile window will come up. If it does not, select your User Profile from your name icon.

| A<br>Home         | Martin Kircher                       |  |  |  |
|-------------------|--------------------------------------|--|--|--|
|                   | My Profile 2                         |  |  |  |
| Shop              | User Profile                         |  |  |  |
| Cart              | Seminar Information<br>2017          |  |  |  |
| 12                | Seminar Information<br>2018          |  |  |  |
| Martin<br>Kircher | Profile and Permission<br>Management |  |  |  |
|                   | My Orders                            |  |  |  |

Fill out the fields. Click the Edit button to begin.

| Preferred First Name | Martin<br>Kircher<br>CA123456 |      | Hours Of Operation Start | 7:30                     |                           |  |
|----------------------|-------------------------------|------|--------------------------|--------------------------|---------------------------|--|
| Preferred Last Name  |                               |      | Hours Of Operation End   | 8                        |                           |  |
| License Number       |                               |      | Days Worked Per Week     | 1                        | <u>~</u>                  |  |
| Telephone Number     | 1-805-555-1212                | Ext. | XXX                      | Email Address or Website | martin.kircher@anthem.com |  |
| TTY                  | 711                           |      |                          |                          |                           |  |

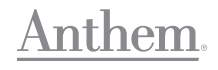

#### Add your agent photo.

1. Select **Upload Image** under the Profile Image (Optional) section.

| Preferred First Name | Victoria       |      |     |
|----------------------|----------------|------|-----|
| Preferred Last Name  | Sullivan       |      |     |
| License Number       | 123456         |      |     |
| Telephone Number     | 1-813-555-1212 | Ext. | XXX |
| TTY                  | 711            |      |     |
|                      |                | 1    |     |

2. Click **Upload Image** button, browse for your JPEG image, and double-click the JPEG file.

**Reminder:** JPEG file name must match your Sales Toolkit license number.

|                                    |                 | 1000                            |                 |
|------------------------------------|-----------------|---------------------------------|-----------------|
| Agent Photo Upload<br>Upload Image |                 | Clear                           |                 |
|                                    |                 |                                 |                 |
|                                    |                 |                                 |                 |
|                                    |                 |                                 |                 |
|                                    |                 |                                 |                 |
|                                    |                 |                                 |                 |
|                                    |                 | Canoel                          |                 |
|                                    |                 |                                 |                 |
| Choose File to Upload              |                 |                                 |                 |
|                                    | Wings Districts | a threating later 1. ( research | and facility of |
| Core I + Photo                     |                 |                                 |                 |
| Organize - New f                   | older           |                                 |                 |
| Organize  Vew f                    | older           |                                 |                 |
| Organize  Favorites                | older Name      | Туре                            | Size            |

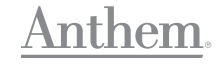

 After uploading the image, you will have the opportunity to center it or zoom in and out using the buttons at the top right corner. Click the green checkmark once complete. Then click Save.

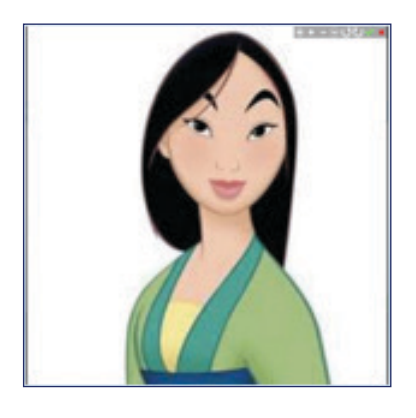

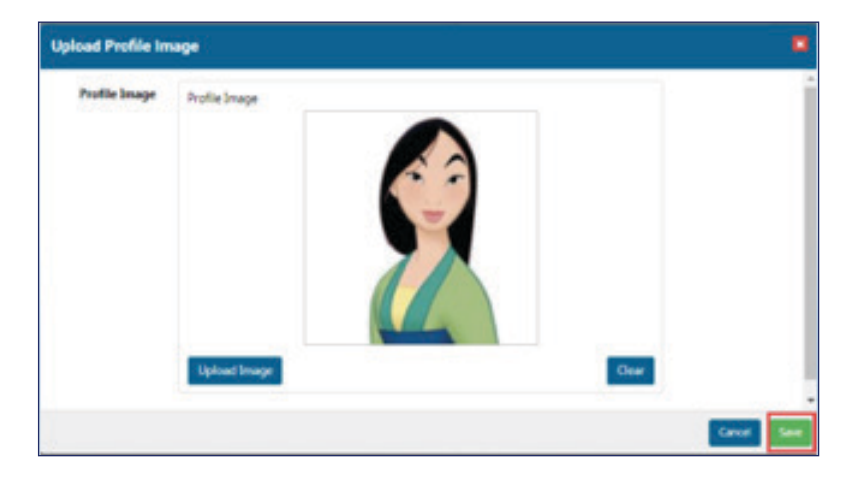

4. Your part is done. Your photo will be reviewed by the marketing team before it is available for use (the review process is one business day).

### **Photo Guidelines**

- Smile 🙂
- Selfies are NOT acceptable
- Professional headshot only shoulders up
- Individual photos only (no pets, filters, family, friends, logos, cards, etc.)
- Portrait orientation
- Gray or white background
- Suggested Attire: Anthem and Amerigroup blue (Royal blue) polo with or without logo, or button-down shirt. Note: Studies have shown that agents who are dressed in polos (more casual) are more relatable than those in suits.
- Avoid hats, T-shirts, symbols, sunglasses, patterned clothes
- Business appropriate credible, confident and professional
- The photo's file name must be the same as your license number in your sales toolkit User Profile. For example, 12345.jpg. **Note: This is the license number that populates in the agent block on your materials.**
- Best size is 540x360

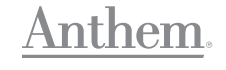

#### **Placing an order**

1. From the **Home** page, select **Shop** or your licensed state.

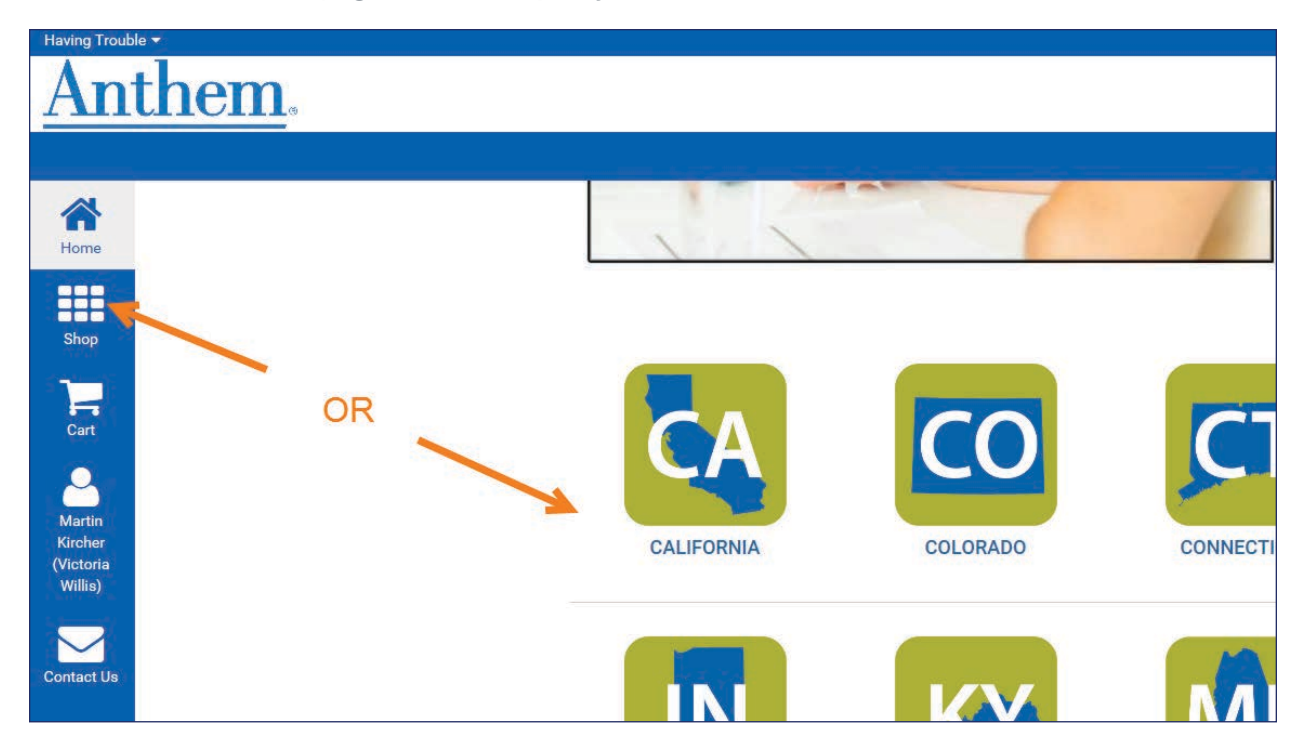

2. Depending on how you entered, click on your state and brand.

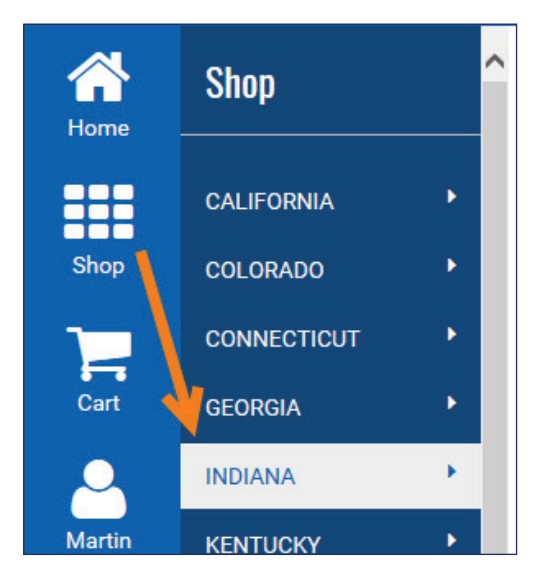

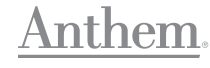

#### Placing an order continued

3. Click the Product type.

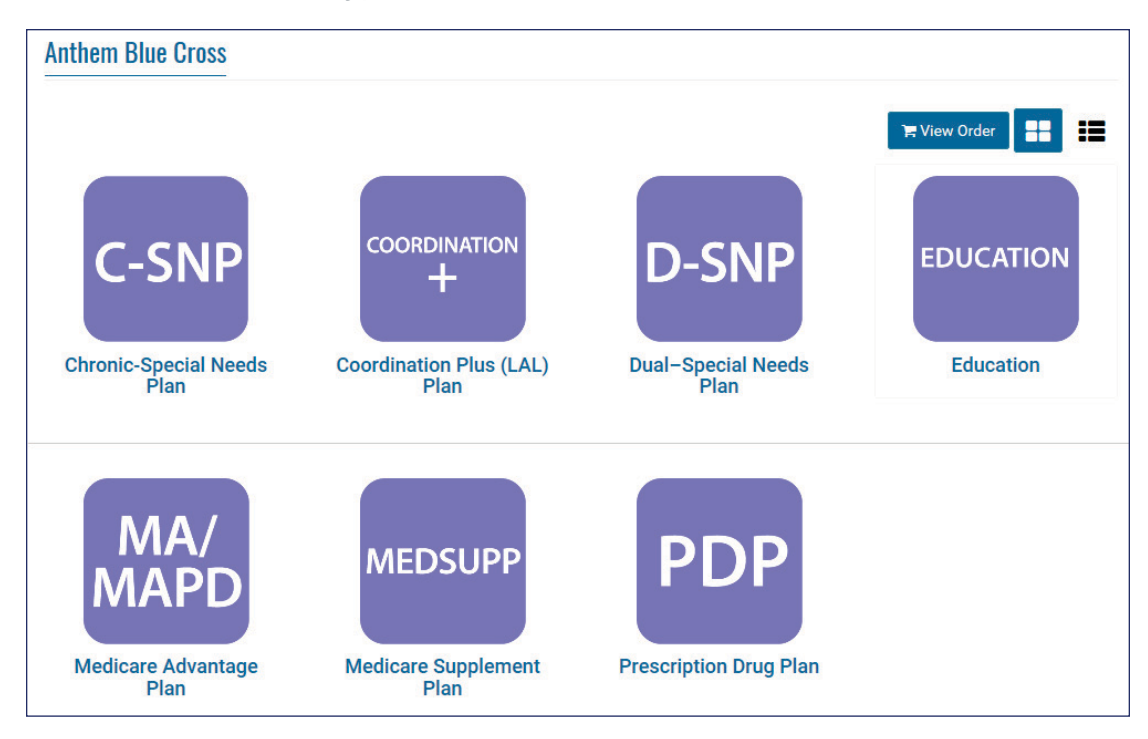

4. Click the Material type.

| Medicare Advantage Plan |                     |        | 🐂 View Order                                                |
|-------------------------|---------------------|--------|-------------------------------------------------------------|
| BROCHURES<br>Brochures  | CARDS/<br>POSTCARDS | FLIERS | PLAN<br>HIGHLIGHT<br>CHARTS<br>PHC<br>Plan Highlight Charts |
| POSTERS                 | PRESENTATIONS       |        |                                                             |

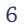

#### Placing an order continued

5. Click a document name. Once in the document, customize it using the dropdown and radio buttons (if available) and/or populating event locations, dates and times.

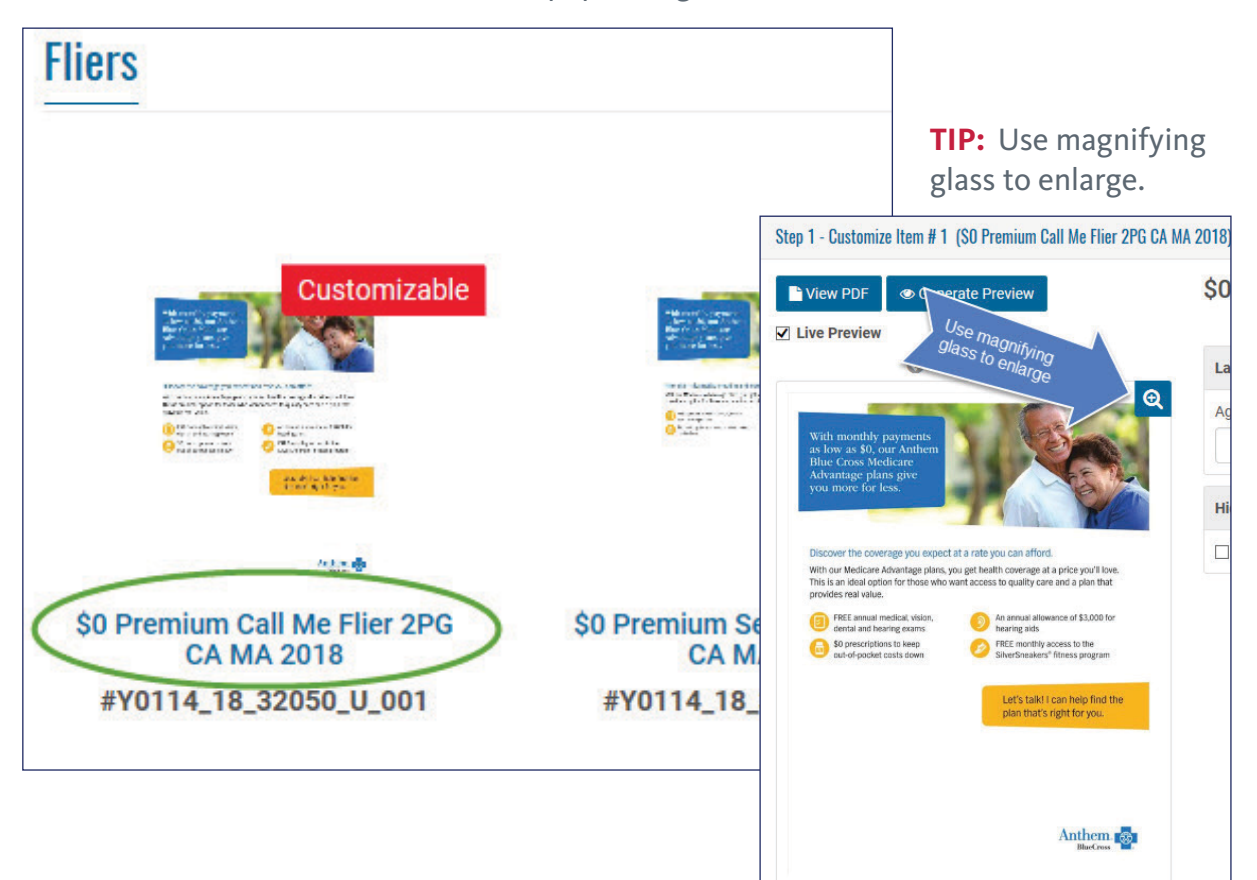

6. After viewing the proof, click **Next**. You can choose between print or electronic versions. If choosing print, enter the quantity. Then click the **Add To Order** button to place it in your cart.

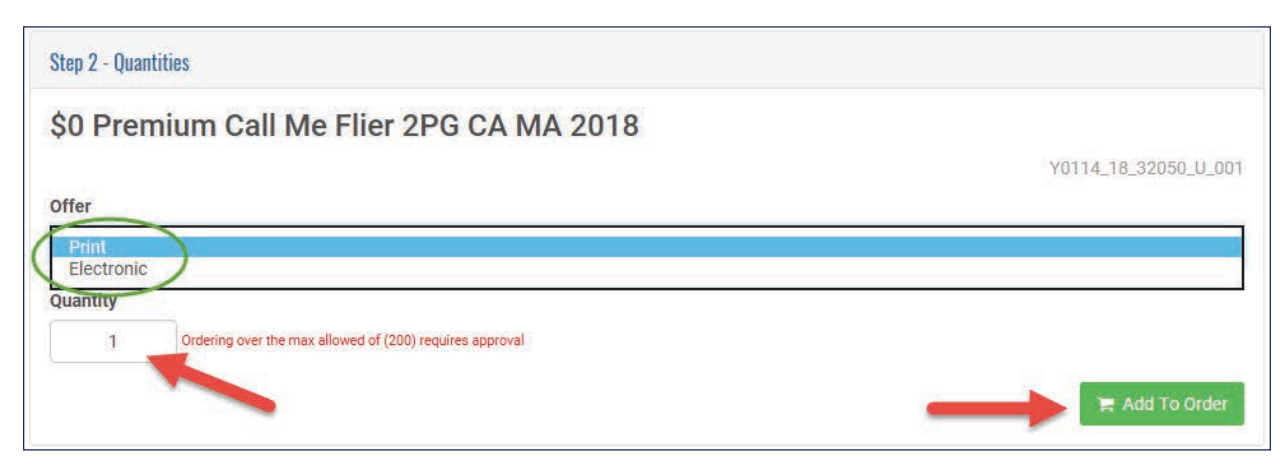

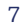

#### Placing an order continued

7. You can continue to add marketing pieces by clicking the **Shop** button in the left margin and selecting more items, or clicking the "bread crumbs" across the top.

| Arrow Home | Shop / CALIFORNIA / Anthem Blue Cross / Medicare Advantag | e Plan / | liers      |
|------------|-----------------------------------------------------------|----------|------------|
| Shop       |                                                           | Fliers 🕶 | Search for |

#### **Completing your order**

To submit your order, go to your cart by clicking the **View Order** button or or by clicking the **Cart** button in the left margin.

| Ame  | Shop / 2018 / CALIFORNIA / Anthem Blue Cross / Medicare | vantage Plan / Fliers                                      |    |
|------|---------------------------------------------------------|------------------------------------------------------------|----|
| Shop |                                                         | Fliets - Search for                                        | ٩  |
| Cart | -                                                       | Added to Order:<br>S0 Premium Call Me Filer 2PG CA MA 2018 | er |

1. Review your order and click the **Proceed to Checkout** button.

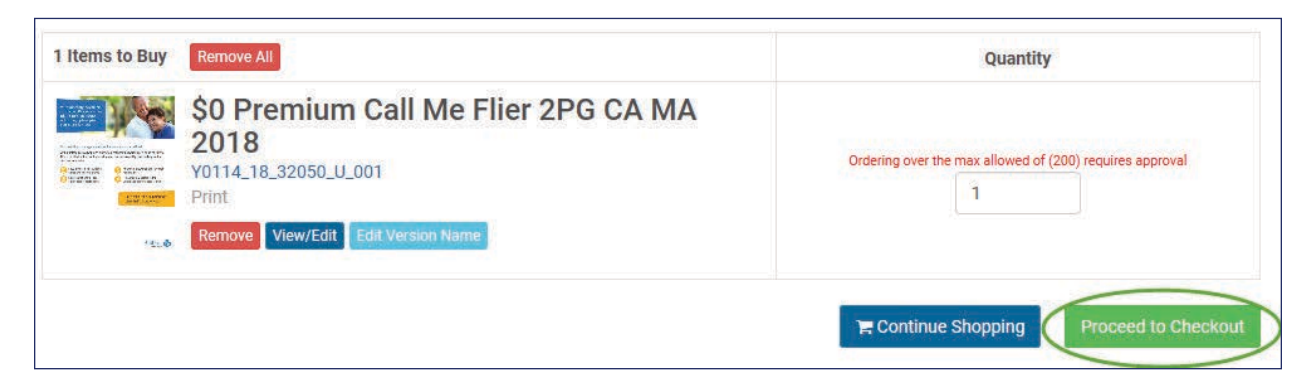

## Anthem.

#### Completing your order continued

2. Click **My Addresses**, select a shipping address, and click **Next**.

| Shipping Addresses |                                                                  |        |
|--------------------|------------------------------------------------------------------|--------|
|                    | Click on image in the header to see customized or larger version |        |
|                    | Y0114_18_32050_U_001<br>Total: 1                                 |        |
| My Addresses       |                                                                  | ◆ Next |

- 3. Click **Next** on the **Shipping Methods** window.
- 4. To submit your order, click the **Submit Order** button.

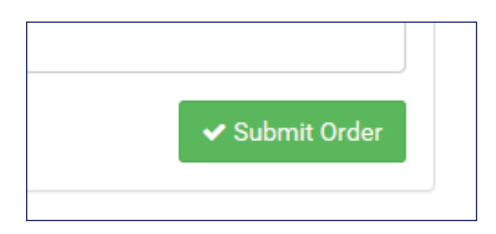

5. You will receive an automated email confirming your order. Your items should arrive in approximately five business days.

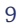

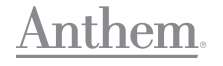